## PROCEDURE DE PRISE DE DATE DEVANT LE TRIBUNAL JUDICIAIRE DE LAVAL

## APPLICABLE A COMPTER DU 01 JUILLET 2021

La procédure de prise de date entre en application, devant le Tribunal Judiciaire, à compter du 01 juillet 2021.

A partir de cette date, il convient de prendre une date auprès du Greffe avant de délivrer une assignation, et d'assigner pour cette date .

Lorsque la date sera réservée, il conviendra de faire délivrer l'assignation et ensuite de transmettre au greffe le second original de l'assignation délivrée pour que soit attribué un numéro de RG définitif au dossier.

La procédure à suivre, sur le RPVA, est la suivante :

1 - Sur l'interface RPVA, sous l'onglet « Mise au Rôle » choisir l'onglet « une réservation d'une date d'audience pour une procédure au fond ou un placement au fond »

| «                                                                                                    |                                                                                                    |                                  |
|----------------------------------------------------------------------------------------------------|----------------------------------------------------------------------------------------------------|----------------------------------|
| e-barreau<br>Réseau Privé Virtuel «s Avocats<br>Conseil National des Barreaus<br>Bienvenue Maître FOUASSIE                                                                | R Nicolas (CNBF : 057762)                                                                                                    |                                  |
| Adresse électronique d'alerte<br>Adresse électronique professi<br>Modifier Téléphone mobile                                                                               | : nicolas fouassier@avocat.consell.fr<br>inicolas fouassier@el/c-avocats.com<br>: A rensegner                                                                                                    |                                  |
|                                                                                                    | Tribunal de Grande Instance<br>"LAVAL"                                                                                                    | Selectionner le tribunal : LAVAL |
| Accuell                                                                                                    | Accueil > Mise au rôle                                                                                                    |                                  |
| Consultation des dossiers                                                                                                    | Mise au rôle                                                                                                    |                                  |
| Mise au rôle<br>Inscription en référé<br>Placement au fond<br>Constitution en défense<br>Messagerie<br>Recherche "non constitué"<br>Sélection juridictions<br>Déconnexion | Ce module vous permet de réaliser :<br><u>Une inscription à une audience de référé</u><br><u>Une réservation d'une date d'audience pour une procédure au fond ou un placement au fond</u><br><u>Une constitution en défense</u> |                                  |
|                                                                                                    | Contacter l'Assistance   Mentions légales   Aide   e.harreau V 7 9 42   Message                                                                                                    |                                  |
|                                                                                                    | Contractor inspiratative   Mendon's regards   Alue   e-baneau v 7.3.42   Message                                                                                                    |                                  |

## 2 – La fenêtre suivante s'ouvre :

| Réseau Privé Virtuel des Avocats<br>Conseil National des Barreaux  |                                                                                                    |                                                                                                    |                                  |
|--------------------------------------------------------------------|----------------------------------------------------------------------------------------------------|----------------------------------------------------------------------------------------------------|----------------------------------|
| Bienvenue Maître FOUASSIER                                         | Nicolas (CNBF : 057762)                                                                                                    |                                                                                                    |                                  |
| Adresse électronique d'alerte<br>Adresse électronique profession   | : nicolas.fouassier@avocat-conseil.fr<br>inelle : nicolas.fouassier@bfc-avocats.com                                                                                                    |                                                                                                    |                                  |
| Modifier Telephone mobile                                          | : A renseigner                                                                                                    | Tribunal de Grande Instance<br>"LAVAL"                                                                            | Sélectionner le tribunal : LAVAL |
| Accueil                                                            | Accueil > Mise au rôle > Parapheur des placements au fond                                                                                                    |                                                                                                    |                                  |
| Consultation des dossiers                                          | Liste des placements au fond disponible                                                                                                    |                                                                                                    |                                  |
| Mise au rôle                                                       |                                                                                                    |                                                                                                    |                                  |
| Inscription en référé                                              | W                                                                                                    | Nom du placement au fon                                                                                           | d                                |
| Constitution en défense                                            |                                                                                                    | ASAF-24/06/2021-15:46:26                                                                                          | 1                                |
| Messagerie                                                         |                                                                                                    | INSC-24/06/2021-16:11:39                                                                                          | 1                                |
| Recherche "non constitué"<br>Sélection juridictions<br>Déconnexion | Vous souhaitez réserver une date d'audience pour une procédure au fond ?<br>Si la nature de votre affaire figure dans la liste déroulante cl-dessous, vous pouvez prendre date par la voie électronique,<br>sélectionnez ce bouton pour continuer : O<br>Attention : l'acte introductif d'instance devra faire l'objet d'un placement par la suite. |                                                                                                    |                                  |
|                                                                    |                                                                                                    | CONTENTIEUX + 10000 EUROS<br>CONTENTIEUX - 10000 EUROS<br>JAF AUTRES PROCEDURES ECRITES<br>JAF DIVORCE<br>JAF DVH | ▲                                |
|                                                                    | Si la nature de votre affaire ne figure pas dans la liste ci-dessus, vous ne pouvez pas prendre une date par la voie électronique.<br>Vous devez donc prendre une date auprès du greffe de la juridiction par tout autre moyen.                                                                                                    |                                                                                                    |                                  |
|                                                                    | Vous souhaitez procéder au placement d'une affaire ? Sélectionnez ce bouton pour continuer : 💿                                                                                                    |                                                                                                    |                                  |
|                                                                    |                                                                                                    | INSC-25/06/2021-13:56:33 Créer                                                                                    |                                  |

3- Sur cette page, dès lors que l'on se trouve dans le cadre de l'un des cas de la liste déroulante, il faut cocher le bouton juste au-dessus

| Réseau Privé Virtuel des Avocats<br>Conseil National des Barreaux |                                                                                                    |                                        |                                  |
|-------------------------------------------------------------------|----------------------------------------------------------------------------------------------------|----------------------------------------|----------------------------------|
| Bienvenue Maître FOUASSIER                                        | Nicolas (CNBF : 057762)                                                                                                    |                                        |                                  |
| Adresse électronique d'alerte<br>Adresse électronique profession  | : nicolas fouassier@avocat-conseil.fr<br>nelle : nicolas fouassier@bfc-avocats.com                                                                                                    |                                        |                                  |
| Modimer Textpriorite modelic                                      |                                                                                                    | Tribunal de Grande Instance<br>"LAVAL" | Sélectionner le tribunal : LAVAL |
| Accuell                                                           | <u>Accueil</u> > <u>Mise au rôle</u> > Parapheur des placements au fond                                                                                                    |                                        |                                  |
| Consultation des dossiers                                         | Liste des placements au fond disponible                                                                                                    |                                        |                                  |
| Mise au rôle                                                      |                                                                                                    |                                        |                                  |
| Inscription en référé                                             | <b></b>                                                                                                    | Nom du placement au fond               | d                                |
| Placement au fond                                                 |                                                                                                    | ASAF-24/06/2021-15:46:26               |                                  |
| Constitution en défense                                           |                                                                                                    | INSC-24/06/2021-16:11:39               |                                  |
| Messagerie                                                        | U                                                                                                    |                                        |                                  |
| Recherche "non constitué"<br>Sélection juridictions               | Yous souhaitez réserver une date d'audience pour une procédure au fond ?<br>Si la nature de votre affaire figure dans la liste déroulante cl-dessous, vous pouvez prendre date par la voie électronique,<br>sélectionnez ce bouton pour continuer : |                                        |                                  |
| Déconnexion                                                       | CONTENTIEUX + 1000 EUROS<br>CONTENTIEUX + 10000 EUROS<br>JAF AUTRES PROCEDURES ECRITES<br>JAF DURCE<br>JAF DURCE                                                                                                    |                                        |                                  |
|                                                                   | Si la nature de votre affaire ne figure pas dans la liste ci-dessus, vous ne pouvez pas prendre une date par la voie électronique.<br>Vous devez donc prendre une date auprès du greffe de la juridiction par tout autre moyen.                     |                                        |                                  |
|                                                                   | Vous souhaitez procéder au placement d'une affaire ? Sélectionnez ce bouton pour continuer : 🔿                                                                                                    |                                        |                                  |
|                                                                   |                                                                                                    | ASAF-25/06/2021-13:56:33 Créer         |                                  |

Puis valider en appuyant sur « Créer »

4 – S'ouvre la fenêtre suivante qui va permettre de rentrer les parties à la procédure qui doit être engagée :

| C-barreau<br>Réseau Privé Virtuel exe Avocats<br>Conseil National des Barreaus<br>Bienvenue Maître FOUASSIE                                                               | R Nicolas (CNBF : 057762)                                                                                                    |                                                                  |
|----------------------------------------------------------------------------------------------------|----------------------------------------------------------------------------------------------------|------------------------------------------------------------------|
| Adresse électronique d'alerte<br>Adresse électronique professi<br>Téléphone mobile                                                                                        | : nicolas fouasier@exocat.comsel.fr<br>.nicolas fouasier@exocats.com<br>.A rensegner<br>Tribunal de Grande Instance<br>"LAVAL"                                                                                                    | Sélectionner le tribunui : LAVAL 🗸 🗸                             |
| Accuell<br>Consultation des dossiers<br>Mise au rôle<br>Inscriptione en réfere<br>Placement au fond<br>Constitution en défense<br>Messagerie<br>Recherche "non constitué" | Accuel > Misc au rôle > Paraeheur des elacements au fond > Piacement au fond<br>Placement au fond<br>Inutile de vous saisir en tant que représentant<br>Avouter une partie<br>Etape 2 : Valider les parties et finailser l'inscription | Permet de valider les parties et de vous inscrire à une audience |
| Sélection Juridictions<br>Déconnexion                                                                                                    | Contacter l'Assistance   Mentions légales   Aide   e-barreau V 7.9.42   Message                                                                                                    |                                                                  |

Le demandeur dans un premier temps :

| Riseau Print Votuel no. Anocats<br>Grened National des Barmans                                |                                                                                           |                                                    |                                     |                                    |
|-----------------------------------------------------------------------------------------------|-------------------------------------------------------------------------------------------|----------------------------------------------------|-------------------------------------|------------------------------------|
| Bienvenue Maitre FOUASSIER                                                                    | Nicolas (CNBF : 057762)                                                                   |                                                    |                                     |                                    |
| Adresse electronique d'alerte<br>Adresse électronique profession<br>Modifier Téléphone mobile | nnelle : nicolas.fouassier@lofc-avocat<br>: A renseigner                                  |                                                    |                                     |                                    |
|                                                                                               |                                                                                           |                                                    |                                     | Schestionner le tribunal : LAVAL 💌 |
| Accuel                                                                                        | Accueil > Mise au rôle > Parapheur                                                        | des placements au fond > Placement au fond > Saisi | ie d'une partie                     |                                    |
| Consultation des dossiers                                                                     | Saisie d'une partie                                                                       |                                                    |                                     |                                    |
| Mise au rôle                                                                                  |                                                                                           |                                                    |                                     |                                    |
| Inscription en référé                                                                         |                                                                                           |                                                    |                                     |                                    |
| Placement au fond                                                                             | Type de Personne * :                                                                      | Personne Morale                                    | Qualité de la partie * :            | Demandeur                          |
| Constitution en defense                                                                       | Type societe * :                                                                          | SELARL V                                           | Situation junidique :               | Normal                             |
| Messagerie                                                                                    | Tune advesse # :                                                                          | Advesse personnelle                                | Ciate -                             |                                    |
| Recherche "non constitué"                                                                     | Adresse * :                                                                               | 10 Roquet de Patience                              | NB4 -                               |                                    |
| _                                                                                             |                                                                                           | To Roquer de Patience                              | Ville / Paus * -                    |                                    |
| Sélection juridictions                                                                        | Code postal :                                                                             | 53000                                              | vine v oya - :                      | LAWAL .                            |
| Déconnexion                                                                                   | Profession activité :                                                                     | ×                                                  |                                     |                                    |
|                                                                                               |                                                                                           |                                                    |                                     |                                    |
|                                                                                               | Complément d'information :                                                                |                                                    |                                     |                                    |
|                                                                                               |                                                                                           |                                                    |                                     |                                    |
|                                                                                               |                                                                                           |                                                    |                                     |                                    |
|                                                                                               | A Champer abilitations                                                                    |                                                    |                                     |                                    |
|                                                                                               | - champs obligatoires                                                                     |                                                    |                                     |                                    |
|                                                                                               |                                                                                           | En                                                 | rregistrer ta partie Annulier       |                                    |
|                                                                                               |                                                                                           |                                                    |                                     |                                    |
|                                                                                               |                                                                                           | Contacter l'Assistance   Mentions légales          | Aide   e-barreau V 7.9.42   Message |                                    |
|                                                                                               |                                                                                           |                                                    |                                     |                                    |
| Riseau Privi Virtuel en Auscats<br>Geneal National des Bernaux                                |                                                                                           |                                                    |                                     |                                    |
| Bienvenue Maître FOUASSIER                                                                    | Nicolas (CNBF : 057762)                                                                   |                                                    |                                     |                                    |
| Adresse Electronique d'alerte<br>Adresse Electronique profession<br>Téléphone mobile          | : nicolas.fouassier@avocat.com<br>nelle : nicolas.fouassier@bfc.avocats<br>: & recenterer | el.fr<br>com                                       |                                     |                                    |
|                                                                                               |                                                                                           | Tribunal de Grand                                  |                                     | Miertionner is tribunal : 1 AMAI   |
|                                                                                               |                                                                                           | LAVAL                                              |                                     | unit *                             |
| Accuell                                                                                       | Accueil > Mise au rôle > Parapheur o                                                      | ies placements au fond > Placement au fond         |                                     |                                    |
| Consultation des dossiers                                                                     | Placement au fond                                                                         |                                                    |                                     |                                    |
| Mise au rôle                                                                                  | inutile de vous saisir en tant que représentant.                                          |                                                    |                                     |                                    |
| Inscription en référé                                                                         |                                                                                           |                                                    | Ainster une narfie                  |                                    |
| Placement au fond                                                                             |                                                                                           |                                                    | Adoresi alle herae                  | <b>8</b>                           |
|                                                                                               | Demandeur : Personne Morale Sauvegardé automatiquement 📓                                  |                                                    |                                     |                                    |
| Messagene                                                                                     | SELARL BFC AVOCATS                                                                        |                                                    |                                     |                                    |
| Recherche "non constitué"                                                                     | Ajouter un représentant                                                                   |                                                    |                                     |                                    |
| Sélection juridictions                                                                        | Etage 2: Valider les parties et finaliser l'inscription                                   |                                                    |                                     |                                    |
| Diaman                                                                                        |                                                                                           |                                                    |                                     |                                    |
| Deconhexion                                                                                   |                                                                                           |                                                    |                                     |                                    |
|                                                                                               |                                                                                           |                                                    |                                     |                                    |
|                                                                                               |                                                                                           | Contacter l'Assistance   Mentions légales          | Aide   e-barreau V 7.9.42   Message |                                    |

## Puis le défendeur :

|                               |                                                                           |                                       |                            |                              |                            | LES AVOCAIS |
|-------------------------------|---------------------------------------------------------------------------|---------------------------------------|----------------------------|------------------------------|----------------------------|-------------|
| Bienvenue Maître FOUASSIE     | R Nicolas (CNBF : 057762)                                                 |                                       |                            |                              |                            |             |
| Adresse électronique d'alerte | : nicolas.fouassier@avocat.cor<br>ionnelle : nicolas fouassier@bfc-avocat | seil.fr<br>s.com                      |                            |                              |                            |             |
| Modifier Téléphone mobile     | : A renseigner                                                            |                                       |                            |                              |                            |             |
|                               |                                                                           | n ibur                                | "LAVAL"                    |                              | Sélectionner le tribunal : | LAVAL 🔻     |
| Accuell                       | Accuell > Mise au rôle > Parapheur                                        | des placements au fond > Placement au | fond > Saisie d'une partie |                              |                            |             |
| Consultation des dossiers     | Saisie d'une partie                                                       |                                       |                            |                              |                            |             |
| Mise au rôle                  |                                                                           |                                       |                            |                              |                            |             |
| Inscription en référé         |                                                                           |                                       |                            |                              |                            |             |
| Placement au fond             | Type de Personne * :                                                      | Personne Physique                     |                            | Qualité de la partie * :     | Défendeur V                | J           |
| Constitution en défense       | Nom * :                                                                   | FOUASSIER                             |                            | Nationalité :                | Française 🗸                | J           |
| Messagerie                    | Prénom * :                                                                | М                                     |                            | Majorité * :                 | majeur 🗸                   | ]           |
| Recherche "non constitué"     | Genre * :                                                                 | Masculin 👻                            |                            |                              |                            |             |
| -                             | Civilité :                                                                | Monsieur 🗸                            |                            |                              |                            |             |
| Sélection juridictions        | Situation familiale :                                                     | ~                                     |                            | Code postal lieu naissance : | 53960                      |             |
| Selection junalcuons          | Date naissance (JJ/MM/AAAA) :                                             |                                       |                            |                              |                            |             |
| Déconnexion                   | Lieu de naissance :                                                       |                                       |                            | Ville / Pays * :             | bonchamp les laval         | ]           |
|                               | Type adresse * :                                                          | Adresse personnelle                   |                            | Téléphone :                  |                            | ]           |
|                               | Adresse * :                                                               | LA PLANCHE A L'ANE                    |                            |                              |                            |             |
|                               |                                                                           |                                       |                            |                              |                            |             |
|                               | Code postal :                                                             | 53960                                 |                            |                              |                            |             |
|                               | Profession activité :                                                     | <b>v</b>                              |                            |                              |                            |             |
|                               | Mode de délorance :                                                       |                                       |                            | Date de délorance :          |                            |             |
|                               | mode de dermanee .                                                        | •                                     |                            | bate de demanée :            |                            | J           |
|                               | Complément d'information :                                                |                                       |                            |                              |                            |             |
|                               |                                                                           |                                       |                            |                              |                            |             |
|                               |                                                                           |                                       |                            |                              |                            |             |
|                               | * Champs obligatoires                                                     |                                       |                            |                              |                            |             |
|                               | cromps congetones                                                         |                                       | Environment                | in Annular                   |                            |             |
|                               |                                                                           |                                       | Emegistrer la pan          | Annuler                      |                            |             |

Attention : la page vous demande le mode de délivrance de l'assignation et la date de délivrance. Ces informations ne sont pas à remplir puisque, par définition, l'assignation n'a pas été délivrée.

| Pesagu Privé Virtuel es Ancests<br>Consell National<br>Biervenue Maître FOUASSIER Nicolas (CNBF : 057762) |                                                                                                    |                                                                       |                                   |
|----------------------------------------------------------------------------------------------------|----------------------------------------------------------------------------------------------------|-----------------------------------------------------------------------|-----------------------------------|
| Adresse électronique d'alerte<br>Adresse électronique profession<br>Modifier Téléphone mobile             | : nicolas.fouassier@avocat-conseil.fr<br>nelle : nicolas.fouassier@bfc-avocats.com<br>: A renseigner |                                                                       |                                   |
|                                                                                                    |                                                                                                    | Tribunal de Grande Instance<br>"LAVAL"                                | Sélectionner le tribunal : LAVAL. |
| Accueil                                                                                                   | <u>Accueil &gt; Mise au rôle &gt; Parapheur des placements au fond</u> > Pl                          | acement au fond                                                       |                                   |
| Consultation des dossiers                                                                                 | Placement au fond                                                                                    |                                                                       |                                   |
| Mise au rôle<br>Inscription en référé<br>Placement au fond<br>Constitution en défense                     |                                                                                                    | Inutile de vous saisir en tant que représentant<br>Ajouler une partie | <b></b>                           |
| Messagerie                                                                                                |                                                                                                    | Demandeur : Personne Morale                                           | Sauvegardé automatiquement 🗐      |
| Recherche "non constitué"                                                                                 |                                                                                                    | SELARL BFC AVOCATS<br>Ajouter un représentant                         |                                   |
| Sélection juridictions                                                                                    |                                                                                                    | Défendeur : Personne Physique                                         | Sauvegardé automatiquement 🗐      |
| Déconnexion                                                                                               |                                                                                                    | Monsieur M FOUASSIER                                                  |                                   |
|                                                                                                    |                                                                                                    | Ajouter un représentant                                               |                                   |
|                                                                                                    |                                                                                                    | Etape 2 : Valider les parties et finaliser l'inscription              |                                   |
|                                                                                                    | Contacter l'Assistar                                                                                 | nce   Mentions légales   Aide   e-barreau V 7.9.42   Message          |                                   |

Après avoir entré toutes vos parties, en demande et en défense, il faut passer à l'étape 2 pour finaliser l'inscription.

5 – La fenêtre qui s'ouvre va vous permettre de réserver une date :

| Concel National des Barreau<br>Réseau Privé Virtuel es Avocats<br>Concel National des Barreau<br>Bienvenue Maître FOUASSIE | R Nicolas (CNBF : 057762)                                                                               |                                    |
|----------------------------------------------------------------------------------------------------|----------------------------------------------------------------------------------------------------|------------------------------------|
| Adresse électronique d'alerte                                                                                              | : nicolas foussier@avocat-conseil.fr                                                                    |                                    |
| Modifier Téléphone mobile                                                                                                  | : A renseigner                                                                                          |                                    |
|                                                                                                    | Tribunal de Grande Instance<br>"LAVAL"                                                                  | Sélectionner le tribunal : LAVAL 🔻 |
| Accueil                                                                                                    | Accueil > Mise au rôle > Parapheur des placements au fond > Placement au fond > Sélection de l'audience |                                    |
| Consultation des dossiers                                                                                                  | Réserver une date d'audience                                                                            |                                    |
| Mise au rôle                                                                                                    |                                                                                                    |                                    |
| Inscription en référé                                                                                                    |                                                                                                    |                                    |
| Placement au fond                                                                                                    | Nature de l'affaire éligible à la prise de date électronique Veuillez choisir une nature                |                                    |
| Constitution en défense                                                                                                    | Réinitialiser Valider l'audience sélectionnée                                                           |                                    |
| Messagerie                                                                                                    |                                                                                                    |                                    |
| Recherche "non constitué"                                                                                                  |                                                                                                    |                                    |
| Ē                                                                                                    |                                                                                                    |                                    |
| Sélection juridictions                                                                                                    |                                                                                                    |                                    |
| Déconnexion                                                                                                    |                                                                                                    |                                    |
| -                                                                                                    |                                                                                                    |                                    |
|                                                                                                    |                                                                                                    |                                    |
|                                                                                                    | Contacter l'Assistance   Mentions légales   Aide   e-barreau V 7.9.42   Message                         |                                    |
|                                                                                                    |                                                                                                    |                                    |

Il faut sélectionner la procédure qui vous intéresse dans la liste déroulante :

| Réseau Privé Virtuel des Avocats<br>Conseil National des Barreaux                            |                                                                                                    | CONSEIL NATIONAL<br>DES BARRAUX<br>LES AVOCATS |
|----------------------------------------------------------------------------------------------|----------------------------------------------------------------------------------------------------|------------------------------------------------|
| Bienvenue Maître FOUASSIEF                                                                   | R Nicolas (CNBF : 057762)                                                                                            |                                                |
| Adresse électronique d'alerte<br>Adresse électronique professio<br>Modifier Téléphone mobile | : nicolas fiouassie@wocat-consel fr<br>nicolas flouassie@wic-avocats.com<br>: A reneigner                            |                                                |
|                                                                                              | Tribunal de Grande Instance<br>"LAVAL"                                                                               | Sélectionner le tribunal : LAVAL               |
| Accuell                                                                                      | Accuell > Mise au rôle > Paragheur des placements au fond > Placement au fond > Selection de l'audience              |                                                |
| Consultation des dossiers                                                                    | Réserver une date d'audience                                                                                         |                                                |
| Mise au rôle                                                                                 |                                                                                                    |                                                |
| Inscription en référé                                                                        |                                                                                                    |                                                |
| Placement au fond                                                                            | Nature de l'affaire éligible à la prise de date électronique Veuillez choisir une nature Veuillez choisir une nature |                                                |
| Constitution en défense                                                                      | Réiniti: CONTENTIEUX + 10000 EUROS<br>CONTENTIEUX - 10000 EUROS                                                      |                                                |
| Messagerie                                                                                   | JAF AUTRES PROCEDURES ECRITES                                                                                        |                                                |
| Recherche "non constitué"                                                                    | JAF DVH<br>JAF LIQUIDATION RM et PARTAGE                                                                             |                                                |
| Sélection juridictions                                                                       |                                                                                                    |                                                |
| Déconnexion                                                                                  |                                                                                                    |                                                |
|                                                                                              |                                                                                                    |                                                |
|                                                                                              |                                                                                                    |                                                |
|                                                                                              | Contacter l'Assistance   Mentions légales   Aide   e-barreau V 7.9.42   Message                                      |                                                |

Lorsque vous avez sélectionné la nature de l'affaire, il va vous être proposé de choisir un délai légal, et vous aurez accès à une nouvelle liste déroulante, avec un choix un délai 1 (15 jours) ou bien un délai 2 (30 jours)

| Réseau Privé Virtuel au Avecats<br>Comeil National des Barreux<br>Bienvenue Maître FOUASSIE  | R Nicolas (CNBF : 057762)                                                                               |                                  |
|----------------------------------------------------------------------------------------------|----------------------------------------------------------------------------------------------------|----------------------------------|
| Adresse électronique d'alerte<br>Adresse électronique professio<br>Modifier Téléphone mobile | : ncclas: foussier@baccat.consel.fr<br>winelle : nicclas: Toussier@bfc-avocats.com<br>: A francegref    |                                  |
|                                                                                              | Tribunal de Grande Instance<br>"LAVAL"                                                                  | Sélectionner le tribunal : LAVAL |
| Accueil                                                                                      | Accueil > Mise au rôle > Parapheur des placements au fond > Placement au fond > Sélection de l'audience |                                  |
| Consultation des dossiers                                                                    | Réserver une date d'audience                                                                            |                                  |
| Mise au rôle                                                                                 |                                                                                                    |                                  |
| Inscription en référé                                                                        | Natura de Paffaire álimble à la princ de date álectropique CONTENTIETIV : 40000 ELIDOS                  |                                  |
| Placement au fond                                                                            | Delai deal: Delai 1: 15                                                                                 |                                  |
| Messagerie                                                                                   | Réinitiaiser Valider l'audience sélectionnée                                                            |                                  |
| Recherche "non constitué"                                                                    |                                                                                                    |                                  |
|                                                                                              |                                                                                                    |                                  |
| Sélection juridictions                                                                       |                                                                                                    |                                  |
| Déconnexion                                                                                  |                                                                                                    |                                  |
| 「 · · · · · · · · · · · · · · · · · · ·                                                      |                                                                                                    |                                  |
|                                                                                              |                                                                                                    |                                  |
|                                                                                              | Contacter l'Assistance   Mentions légales   Aide   e-barreau V 7.9.42   Message                         |                                  |

Lorsque vous aurez sélectionné votre délai, une nouvelle liste déroulante va apparaitre avec des propositions de dates.

Ces dates sont celles des audiences pour lesquelles vous pouvez assigner. Le greffe aura préalablement déterminé les dates d'audience et le nombre de nouvelles affaires (10) par date d'audience.

Vous choisissez la date qui vous convient (en respectant les dispositions du CPC). Ici celle du 16 septembre 2021 à 09 heures.

| Réseau Privé Virtuel es Avocats<br>Conseil National des Barreaux<br>Bienvenue Maître FOUASSIEI | R Nicolas (CNBF : 057762)                                                                            |                                                                                                    |                            | CONSEIL NATIONAL<br>DES BARREAUX<br>LES AVOCATS |
|------------------------------------------------------------------------------------------------|----------------------------------------------------------------------------------------------------|----------------------------------------------------------------------------------------------------|----------------------------|-------------------------------------------------|
| Adresse électronique d'alerte<br>Adresse électronique professio                                | : nicolas.fouassier@avocat.conseil.fr<br>nnelle : nicolas.fouassier@bfc-avocats.com<br>: A renseiner |                                                                                                    |                            |                                                 |
| Modiller                                                                                       | Tribunal de G<br>"L4                                                                                 | irande Instance<br>WAL"                                                                                                    | Sélectionner le tribunal : | LAVAL 🔻                                         |
| Accuell                                                                                        | Accueil > Mise au rôle > Parapheur des placements au fond > Placement au fond > S                    | Sélection de l'audience                                                                                                    |                            |                                                 |
| Consultation des dossiers                                                                      | Réserver une date d'audience                                                                         |                                                                                                    |                            |                                                 |
| Mise au rôle                                                                                   |                                                                                                    |                                                                                                    |                            |                                                 |
| Inscription en référé                                                                          | Nature de l'affaire éligible à la prise de date électropique                                         |                                                                                                    |                            |                                                 |
| Placement au fond<br>Constitution en défense                                                   | Délai Légal :                                                                                        | Délai 1 : 15                                                                                                    |                            |                                                 |
| Messagerie                                                                                     | Dates d'audience :                                                                                   | Jeudi 16/09/2021 à 09:00 : CONFERENCE PRES                                                                                                    |                            |                                                 |
| Recherche "non constitué"                                                                      |                                                                                                    | Jeudi 07/10/2021 à 09:00 : CONFERENCE PRES<br>Jeudi 21/10/2021 à 09:00 : CONFERENCE PRES<br>Jeudi 04/11/2021 à 09:00 : CONFERENCE PRES<br>Jeudi 18/11/2021 à 09:00 : CONFERENCE PRES + |                            |                                                 |
| Sélection juridictions                                                                         | Réiniti                                                                                              | Sélectionner la date d'audience en positionnant<br>le curseur de votre souris sur la date souhaitée.                                                                                   |                            |                                                 |
| Déconnexion                                                                                    |                                                                                                    |                                                                                                    |                            |                                                 |
|                                                                                                |                                                                                                    |                                                                                                    |                            |                                                 |
|                                                                                                |                                                                                                    |                                                                                                    |                            |                                                 |
|                                                                                                | Contacter l'Assistance   Mentions légal                                                              | es   Alde   e-barreau V 7.9.42   Message                                                                                                    |                            |                                                 |

Lorsque vous aurez validé votre date, il va s'ouvrir une boite de dialogue, pour vous demander de confirmer la réservation de la date.

| Constitution of the second second se | e-barreau.avocat.fr indique<br>Nature de l'affaire : CONTENTIEUX + 10000 EUROS<br>Délai choisi : Délai 1 : 15<br>Date de l'audience choisie : Jeudi 16/09/2021 à 09:00 : CONFERENCE<br>PRESIDENT<br>Voulez vous réserver cette date ?<br>OK Annuler<br>EXVAL<br>EXVAL<br>Contents au fond - Placement au fond - Selection de l'audience | CONSEL NATIONAL<br>LES AVOCATS                                     |
|----------------------------------------------------------------------------------------------------|----------------------------------------------------------------------------------------------------|--------------------------------------------------------------------|
| Consultation des dossiers<br>Réserver une date d'audience<br>Mise au rôle                                                                                                    |                                                                                                    |                                                                    |
| Inscription en refere Placement au fond Constitution en défense                                                                                                    | ire éligible à la prise de date électronique CONTENTIEUX + 10000 EUROS Délai Légal : Dálai 1 : 15                                                                                                    | <b>v</b>                                                           |
| Messagerie<br>Recherche "non constitué"                                                                                                    | Dates d'audience : <b>Jeudi 16/09/2021 à 09:00 : CONFERI</b><br>Jeudi 07/10/2021 à 09:00 : CONFERI<br>Jeudi 21/10/2021 à 09:00 : CONFERI<br>Jeudi 04/11/2021 à 09:00 : CONFERI<br>Jeudi 18/11/2021 à 09:00 : CONFERI                                                                                                    | INCE PRES ~<br>INCE PRES<br>INCE PRES<br>INCE PRES<br>INCE PRES ~  |
| Sélection juridictions                                                                                                    | Réinitialiser Valider l'audience sélection                                                                                                    | ée                                                                 |
| Déconnexion                                                                                                    | Permet de valider l'audien<br>ne pouvez appuyer sur le<br>avez selectionne la Natur<br>légal et la date d'audience                                                                                                    | ce sélectionnée. Vous<br>bouton que si vous<br>du référé, le délai |
|                                                                                                    | Contacter l'Assistance   Mentions légales   Aide   e-barreau V 7.9.42   Message                                                                                                    |                                                                    |

Lorsque vous validez l'audience, s'ouvre une nouvelle boite de dialogue avec le récapitulatif complet du dossier.

| Adresse électronique professionnelle<br>difier Téléphone mobile | : nicolas.fouassier@bfc-avocats.com<br>: A renseigner             |                                        |                                             |                             |
|-----------------------------------------------------------------|-------------------------------------------------------------------|----------------------------------------|---------------------------------------------|-----------------------------|
|                                                                 |                                                                   | Tribunal de Grande Instance<br>"LAVAL" |                                             | tionner le tribunal : LAVAL |
| Accuell                                                         |                                                                   |                                        |                                             |                             |
| onsultation des dossiers                                        | e-barreau                                                         | Placement au fond le 25/06/2021 à 13   | b50                                         |                             |
| unsultation des dossiers                                        | Réseau Privé Virtuel des Avocats<br>Conseil National des Barreaux | Placement au fond, le 25/00/2021 a 13  |                                             |                             |
| ise au rôle                                                     |                                                                   | _                                      |                                             |                             |
| Inscription en référé                                           |                                                                   |                                        | Valider                                     |                             |
| Placement au fond                                               |                                                                   | Audience de : CON                      | TENTIEUX + 10000 EUROS                      |                             |
| Constitution en défense                                         | Nature : CONTENTIEUX + 10000 EUROS                                |                                        | Service / Chambre : 1ère Chambre            |                             |
| essagerie                                                       | Date : Jeudi 16/09/2021 à 09h00                                   |                                        | Délai légal : Délai 1                       |                             |
| cherche "non constitué"                                         | Salle : CONFERENCE PRESIDENT                                      |                                        |                                             |                             |
|                                                                 |                                                                   |                                        |                                             |                             |
|                                                                 | Demandeur : Normal BFC AV                                         | OCATS                                  |                                             | Modifier la partie          |
| lection juridictions                                            | Type de Personne : Personne Moral                                 | e                                      | Adresse : 10 Roquet de Patience 53000 LAVAL |                             |
| connexion                                                       | Qualité de la partie : Demandeur                                  |                                        |                                             |                             |
|                                                                 | Type société : S.E.L.A.R.L.                                       |                                        |                                             |                             |
|                                                                 | Dénomination sociale : BFC AVOCATS                                |                                        |                                             |                             |
|                                                                 | Sicuation junicique : Normai                                      |                                        |                                             |                             |
|                                                                 | Défendeur : Monsieur M FOU                                        | JASSIER                                |                                             | Modifier la partie          |
|                                                                 | Type de Personne : Personne Physique                              | •                                      | Code postal lieu naissance : 53960          |                             |
|                                                                 | Qualité de la partie : Défendeur                                  |                                        | Nationalité : Française                     |                             |
|                                                                 | Nom : FOUASSIER                                                   |                                        | Adresse : LA PLANCHE A L'ANE                | 53960 bonchamp les laval    |
|                                                                 | Prénom : M                                                        |                                        |                                             |                             |
|                                                                 | Civilité : Monsieur                                               |                                        |                                             |                             |
|                                                                 | Genre . Mascuin                                                   |                                        |                                             |                             |
|                                                                 | Représentant du demandeur                                         | r                                      |                                             |                             |
|                                                                 |                                                                   | Nom : F                                | DUASSIER                                    |                             |
|                                                                 |                                                                   | Prénom : N                             | icolas                                      |                             |
|                                                                 |                                                                   | Adresse mail professionnelle : 0       | 57762.fouassiernicolas@avocat-conseil.fr    |                             |
|                                                                 |                                                                   |                                        | Valider                                     |                             |
|                                                                 |                                                                   |                                        |                                             |                             |
|                                                                 |                                                                   |                                        |                                             |                             |

Il convient ici de valider.

7 – S'ouvre alors une nouvelle boite de dialogue qui correspond au mail qui va être transmis au greffe.

| Conseil National des Barreaux                                                              |                                                                                                    |                           |
|--------------------------------------------------------------------------------------------|----------------------------------------------------------------------------------------------------|---------------------------|
| Bienvenue Maître FOUASSIE                                                                  | R Nicolas (CNBF : 057762)                                                                                                    |                           |
| Adresse électronique d'alerte<br>Adresse électronique profess<br>Modifier Téléphone mobile | : nicolas flouasser@wwcat-consel.fr<br>onnelle : nicolas flouasser@wfc.avocats.com<br>: A reneigene                                                                                                    |                           |
|                                                                                            | Tribunal de Grande Instance<br>"LAVAL" Sélectio                                                                                                    | onner le tribunal : LAVAL |
| Accuell                                                                                    | Accueil > Mise au rôle > Earapheur des placements au fond > Placement au fond > Envoi                                                                                                    |                           |
| Consultation des dossiers                                                                  | Message d'inscription au rôle :                                                                                                    |                           |
| Mise au rôle                                                                               | Pensez à joindre une copie de l'assignation délivrée                                                                                                    |                           |
| Inscription en référé                                                                      | Destinataire : cciciv01.tgi-laval@justice.fr                                                                                                    |                           |
| Placement au fond                                                                          | Objet : < ASAF > Saisine de Maître FOUASSIER nº CNBF : 057762                                                                                                    |                           |
| Constitution en défense                                                                    | Veuillez trouver ci-joint ma demande d'inscription au rôle.                                                                                                    |                           |
| Messagerie                                                                                 |                                                                                                    |                           |
| Recherche "non constitué"                                                                  | CONTENTIELX- 10000 EUROS     Vest 1000221 109000 EUROS     Vest 1000221 109000 EUROS     Vest 1000221 109000 EUROS     Vest 11     Vest Chambre     Obial                                                           |                           |
| Sélection juridictions                                                                     | Pièces jointes dont copie de<br>l'assignation déliwrée aux parties (10 Mo Choisir un fichier Aucun fichier choisi Ajouter                                                                                           |                           |
| Déconnexion                                                                                | maximum :<br>Dans le cas d'un document scanné (au format POF), il est recommandé de paramètrer voire scanner de la<br>façon suivante : noir et blanc, txets esul (éviter couleur, grisé ou image), 300 dpi maximum. |                           |
|                                                                                            | Joindre vos timbres fiscaux : Choisir un fichier Aucun fichier choisi Ajouter                                                                                                    |                           |
|                                                                                            | Supprimer les pilices jointes sélectionnées                                                                                                    | Annuler Envoyer           |
|                                                                                            |                                                                                                    |                           |
|                                                                                            | Contacter l'Assistance   Mentions légales   Aide   e-barreau V 7.9.42   Message                                                                                                    |                           |

Il faut simplement joindre votre projet d'assignation,

| Réseau Privé Virtuel des Avocats<br>Conseil National des Barreaux                           |                                                                                                    |
|---------------------------------------------------------------------------------------------|----------------------------------------------------------------------------------------------------|
| Bienvenue Maître FOUASSIE                                                                   | R Nicolas (CNBF : 057762)                                                                                                    |
| Adresse électronique d'alerte<br>Adresse électronique professi<br>Modifier Téléphone mobile | : nicolas.fouxsier@exocasi.comedi.fr<br>noncelas.fouxsier@et/=avocals.com<br>: A rense@et                                                                                                    |
|                                                                                             | Tribunal de Grande Instance<br>"LAVAL" Sélectionner le tribunal : LAVAL T                                                                                                    |
| Accuell                                                                                     | Accuel > Mise au rôle > Earspheur des placements au fond > Easement au fond > Envoi                                                                                                    |
| Consultation des dossiers                                                                   | Message d'inscription au rôle :                                                                                                    |
| Mise au rôle                                                                                | Pensez à joindre une copie de l'assignation délivrée                                                                                                    |
| Inscription en référé                                                                       | Destinataire : cciciv01.tgi-laval@justice.fr                                                                                                    |
| Placement au fond                                                                           | Objet : < ASAF > Saisine de Maître FOUASSIER n° CNBF : 057762                                                                                                    |
| Constitution en défense                                                                     | kuilles trouver d'aiter en dennede d'incréation su oble                                                                                                    |
| Messagerie                                                                                  | veuinez u vuvei vryunix ma vemanue u mocripium au rue.                                                                                                    |
| Recherche "non constitué"                                                                   | CONTENTIEUX + 10000 EUROS     Jeudi 16/09/2021 & 09/00 salle CONFERENCE PRESIDENT     Tere Chambre     Delai 1                                                                                                   |
| Sélection juridictions                                                                      | Pièces jointes dont copie de Choisir un fichier Aucun fichier choisi Ajouter                                                                                                    |
| Déconnexion                                                                                 | maxmum;<br>Dans le cas d'un document scanné (leu format POP), il est recommandé de paramètrer votre scanner de la<br>façon sulvante : noir et blanc, texte seu (leviter couleur, grée ou image), 300 dp maximum. |
|                                                                                             | Joindre vos timbres fiscaux : Choisir un fichier Aucun fichier choisi Acutur                                                                                                    |
|                                                                                             | ASSTGL_20210625_1348290.pdf                                                                                                    |
|                                                                                             | Supprimer les pièces jointes sélectionnées Annuler Envoyer                                                                                                    |
|                                                                                             |                                                                                                    |
|                                                                                             | Contacter l'Assistance   Mentions légales   Aide   e-barreau V 7.9.42   Message                                                                                                    |

Et valider.

Une boite de dialogue va s'ouvrir pour demander si vous voulez poursuivre sans joindre de timbre. Il faut valider.

8 – Après la dernière validation, le mail a été adressé au greffe.

Vous allez retrouver le mail suivant dans votre liste de mails envoyés.

| e-barreau<br>Réseau Privé Virtuel « Avocats<br>Conseil National des Barreaux<br>Blenvenue Maître FOUASSIER | Nicolas (CNBF : 057762)                                                                                                    |                                  |
|----------------------------------------------------------------------------------------------------|----------------------------------------------------------------------------------------------------|----------------------------------|
| Adresse électronique d'alerte<br>Adresse électronique profession                                           | : nicolas fouassier@avocat-consel.fr<br>nelle : nicolas fouassier@brfc-avocats.com                                                                                       |                                  |
| Modifier Telephone mobile                                                                                  | . A renseguer<br>Tribunal de Grande Instance<br>1AVAL*                                                                                                    | Sélectionner le tribunal : LAVAL |
| Accuell                                                                                                    |                                                                                                    |                                  |
| Consultation des dossiers                                                                                  | Rechercher dans l'objet ou le corps du message :                                                                                                    | Tous   Rechercher                |
| Mise au rôle                                                                                               | Nouveau message Boîte de réception Éléments envoyés Parapheur Corbeille                                                                                                  |                                  |
| Messagerie                                                                                                 | Message ervoyé Effacer Répondre Enregistrer                                                                                                    | O<br>Imprimer                    |
| Nouveau message Civil                                                                                      |                                                                                                    |                                  |
| Rouveau message Penal                                                                                      | Expediteur : 05/762.touassiemicolas@avocat.conseil.tr                                                                                                    |                                  |
| Paraprieur<br>Boite de réception (19)                                                                      | Enversion 25/06/21 14:08                                                                                                    |                                  |
| Eléments envoyés                                                                                           | Objet : <asaf> Saisine de Maître FOUASSIER nº CNBF : 057762</asaf>                                                                                                    |                                  |
| Corbeille                                                                                                  | Taille : 22 Ko                                                                                                    |                                  |
| Mon carnet d'adresses                                                                                      |                                                                                                    |                                  |
| Recherche "non constitué"                                                                                  | Veuillez trouver ci-joint ma demande d'inscription au rôle.<br>CONTENTEUE V 10000 EUROS<br>Jeudi 16/09/2021 à 09h00 salle CONFERENCE PRESIDENT<br>1êre Chambre<br>Déla 1 |                                  |
| Sélection juridictions                                                                                     | Pièces jointes : <u>ASSTCI 20210525 1348290.0df</u><br><u>ASAE 057702 2021-08-25 14h07.0df</u>                                                                           |                                  |
|                                                                                                    | Précèdent                                                                                                    | Sulvant                          |

Le greffe va adresser un accusé réception de votre mail.

Puis, par un second mail, le greffe va vous indiquer un n° de RG d'ATTENTE, en l'espèce le 01/J0341

| Réseau Privé Virtuel 465 Avocats<br>Conseil National des Barreaux                             |                                                                                                    |                                                                                                    |                                  |
|-----------------------------------------------------------------------------------------------|----------------------------------------------------------------------------------------------------|----------------------------------------------------------------------------------------------------|----------------------------------|
| Bienvenue Maître FOUASSIER                                                                    | Nicolas (CNBF : 057762)                                                                                                    |                                                                                                    |                                  |
| Adresse électronique d'alerte<br>Adresse électronique profession<br>Modifier Téléphone mobile | : nicolas.fouassier@avocat-conseil.fr<br>nelle : nicolas.fouassier@bfc-avocats.com<br>: A renseigner                        |                                                                                                    |                                  |
|                                                                                               |                                                                                                    | Tribunal de Grande Instance<br>"LAVAL"                                                                                     | Sélectionner le tribunal : LAVAL |
| Accuell                                                                                       |                                                                                                    |                                                                                                    |                                  |
| Consultation des dossiers                                                                     |                                                                                                    | Rechercher dans l'objet ou le corps du message :                                                                           | Tous V Rechercher                |
| Mise au rôle                                                                                  | Nouveau message Boîte de réception                                                                                          | Éléments envoyés Parapheur Corbeille                                                                                       |                                  |
| Messagerie<br>Nouveau message Civil                                                           | Message reçu<br>Effacer                                                                                                    | Répondre                                                                                                    | Enregistrer Imprimer             |
| Nouveau message Pénal                                                                         | Expéditeur : cciciv01.tgi-la                                                                                                | val@justice.fr                                                                                                    |                                  |
| Parapheur                                                                                     | Destinataires : 057762.foua                                                                                                 | siernicolas@avocat-conseil.fr                                                                                              |                                  |
| Boîte de réception (20)                                                                       | Reçu le : 25/06/21 14:                                                                                                    | 14                                                                                                    |                                  |
| Eléments envoyés                                                                              | Objet : Re : <asaf> S</asaf>                                                                                                | aisine de Maître FOUASSIER n° CNBF : 057762                                                                                |                                  |
| Corbeille                                                                                     | Taille : 1 Ko                                                                                                    |                                                                                                    |                                  |
| Mon carnet d'adresses<br>Recherche "non constitué"                                            | Accusé de réception du message de 05<br>Affaire en attente enregistrée sous le ni<br>Audience du 16/09/2021 à 09:00 en sall | 7762.fouassiernicolas@avocat-consell.fr du 25/06/2021 à 14:00<br>uméro : 01/J0341<br>e CONFERENCE PRESIDENT (1ère Chambre) |                                  |
| Sélection juridictions                                                                        | Pièces jointes : Sans pièce jo<br>Précédent                                                                                 | inte                                                                                                    | Sulvant                          |
| Déconnexion                                                                                   |                                                                                                    |                                                                                                    |                                  |
|                                                                                               | c                                                                                                    | iontacter l'Assistance   Mentions légales   Aide   e-barreau V 7.9.42   M                                                  | tessage                          |

Après réception de ce mail, votre dossier apparait sur le rôle.

Au cas d'espèce dans la « CONFERENCE PRESIDENT » du 16 septembre 2021 à 09 heures :

| Conseil National des Barreaux<br>Bienvenue Maître FOUASSIER                                                 | Nicolas (CNBF : 057762)                                                               |                             |                                 |                                     |          |                   | CONSEL NATIONAL<br>DES BARREAUX<br>LES AVOCATS |
|----------------------------------------------------------------------------------------------------|---------------------------------------------------------------------------------------|-----------------------------|---------------------------------|-------------------------------------|----------|-------------------|------------------------------------------------|
| Adresse électronique d'alerte<br>Adresse électronique profession                                            | : nicolas.fouassier@avocat-co<br>nelle : nicolas.fouassier@bfc-avoca                  | nseil.fr<br>ts.com          |                                 |                                     |          |                   |                                                |
| Modifier Téléphone mobile                                                                                   | : A renseigner                                                                        |                             | Tribunal de Gra                 | nde Instance                        |          |                   | LAVAL                                          |
| t en est                                                                                                    |                                                                                       |                             | -040                            | 4L                                  |          |                   | Long                                           |
| Consultation des dossiers                                                                                   | Accueil > Dossiers "constitue" ><br>Sélection d'audiences                             | <u>Consultation du role</u> | > Liste                         |                                     |          |                   |                                                |
| Dossiers en cours                                                                                           | Audiences correspondant aux crit                                                      | ères choisis (2021-09-      | 16) :                           |                                     |          |                   |                                                |
| Dossiers terminés                                                                                           | Service/chambre                                                                       | Heure                       | Type d'audience                 | Salle                               | Escalier | Etage             | Rôle/Feuilleton                                |
| Dossiers par partie                                                                                         | 1ère Chambre                                                                          | 09:00                       | Mise en état                    | Mise en état / contentieux          |          |                   | Voir                                           |
| sur une plage de dates                                                                                      | Cabinet JAF 1                                                                         | 09:00                       | Plaidoirie                      | Salle 369                           |          | 3ème étage        | Voir                                           |
| Consultation du rôle                                                                                        | 1ère Chambre                                                                          | 10:00                       | Mise en état                    | MEE PARTAGES JUDICIAIRES            |          |                   | Voir                                           |
| Mise au rôle                                                                                                | 1ère Chambre                                                                          | 14:00                       | Mise à disposition              |                                     |          |                   | Voir                                           |
| Messagerie                                                                                                  | 1ère Chambre                                                                          | 10:00                       | Plaidoirie                      | CHAMBRE DE LA FAMILLE               |          |                   | Voir                                           |
| Recherche "non constitué"                                                                                   | Cabinet JAF 1                                                                         | 09:00                       | Mise à disposition              | Salle 369                           |          | 3ème étage        | Voir                                           |
|                                                                                                    | Cabinet JAF 1                                                                         | 08:45                       | Mise à disposition              | Salle 369                           |          | 3ème étage        | Voir                                           |
|                                                                                                    | Cabinet JAF 1                                                                         | 09:00                       | Plaidoirie                      | Salle 369                           |          | 3ème étage        | Voir                                           |
| Sélection juridictions                                                                                      | 1ère Chambre                                                                          | 09:00                       | Conférence                      | CONFERENCE PRESIDENT                |          |                   | Voir                                           |
| e-barreau<br>Réseau Privé Virtuel au Avocats<br>Conceil National des Barreaux<br>Blenvenue Maître FOUASSIEF | R Nicolas (CNBF : 057762)                                                             |                             |                                 |                                     |          |                   |                                                |
| Adresse electronique d'alerte<br>Adresse électronique professio<br>Modifier Téléphone mobile                | : nicolas.touassier@avocat-o<br>nnelle : nicolas.fouassier@bfc-avoc<br>: A renseigner | onseil.tr<br>ats.com        |                                 |                                     |          |                   |                                                |
|                                                                                                    |                                                                                       |                             | Tribunal de Gra<br>"LAV         | ande Instance<br>AL"                |          |                   | LAVAL                                          |
| Accuell                                                                                                    | Accueil > Dossiers "constitué" >                                                      | Consultation du rôle        | > Liste > Liste des compositi   | ons > Liste des rôles               |          |                   |                                                |
| Consultation des dossiers<br>Numéro de dossier donné<br>Dossiers en cours                                   | Sélection d'audiences                                                                 | itères choisis (2021.09     | -16) -                          |                                     |          |                   |                                                |
| Dossiers terminės                                                                                           | Service/chambre                                                                       | Heure                       | Type d'audience                 | Salle                               | Escalier | Etage             | Rôle/Feuilleton                                |
| Dossiers par partie                                                                                         | 1ère Chambre                                                                          | 09:00                       | Conférence                      | CONFERENCE PRESIDENT                | r        |                   | Voir                                           |
| Dossiers par audiences<br>sur une plage de dates                                                            |                                                                                       |                             |                                 |                                     |          |                   |                                                |
| Consultation du rôle                                                                                        | Ensemble des compositions :                                                           |                             | -                               |                                     |          | A                 |                                                |
| Mise au rôle                                                                                                | Président                                                                             |                             | Premier assesseur               | Deuxième assesseur                  |          | Greffler          | Affaires                                       |
| Messagerie                                                                                                  | RIBEI Ciotilde                                                                        |                             |                                 |                                     |          | DESCAMPS Isabelle | voir                                           |
| Recherche "non constitué"                                                                                   |                                                                                       |                             |                                 | Imprimer                            |          |                   |                                                |
|                                                                                                    | Ensemble des affaires :                                                               | Nº RÅle                     |                                 | Parties                             |          |                   | Décision                                       |
| Selection juridictions                                                                                      |                                                                                       | A NOIC                      |                                 | Demandeurs                          |          |                   | Decision                                       |
| Déconnexion                                                                                                 |                                                                                       | 01/90341<br>(Confér)        | S.E.L.                          | A.R.L.BFC AVOCATS                   |          |                   |                                                |
|                                                                                                    | Heur                                                                                  | re de Convocation           | - Nicc                          | Dias FOUASSIER, 0089 : plaidant     |          |                   |                                                |
|                                                                                                    |                                                                                       | 09:00                       | FOUA                            | Unterrideurs                        |          |                   |                                                |
|                                                                                                    |                                                                                       |                             |                                 |                                     |          |                   |                                                |
|                                                                                                    |                                                                                       | Contacter                   | l'Assistance   Mentions légales | Aide   e-barreau V 7.9.42   Message |          |                   |                                                |

Attention, joies de l'informatique, le n° de rôle apparait ici comme étant le 01/90341 et non pas le 01/J0341, mais c'est bien ce dernier numéro qu'il faut retenir pour la suite de la procédure.

9 – Vous faites délivrer votre assignation pour l'audience dite.

10 – Il faut ensuite transmettre le second original de l'assignation au greffe afin que ce dernier puisse affecter un numéro de rôle définitif au dossier.

La transmission du second original se fait par un simple message adressé au greffe par le RPVA

| e-barreau<br>Réseau Privé Virtuel as Avocats<br>Conseil National des Barreaux                 |                                                                                      |                                                                                                    |           | CONSEL NATIONAL<br>DES AAKEAUX<br>LES AVOCATS |
|-----------------------------------------------------------------------------------------------|--------------------------------------------------------------------------------------|----------------------------------------------------------------------------------------------------|-----------|-----------------------------------------------|
| Bienvenue Maitre FOUASSIER                                                                    | NICOIAS (CNBF : 057762)                                                              |                                                                                                    |           |                                               |
| Adresse électronique d'alerte<br>Adresse électronique profession<br>Modifier Téléphone mobile | : nicolas.touassier@avocat-c<br>nelle : nicolas.fouassier@bfc-avoc<br>: A renseigner | onseil.fr<br>ats.com                                                                                           |           |                                               |
|                                                                                               |                                                                                      | Tribunal de Grande                                                                                             |           | Sélectionner le tribunal : LAVAL              |
| Accuell<br>Consultation des dossiers                                                          |                                                                                      |                                                                                                    |           |                                               |
| Mise au rôle                                                                                  | Nouveau message Boîte                                                                | de réception Éléments envoyés Parapheur                                                                        | Corbeille |                                               |
| Messagerie                                                                                    | Sélection du type de message                                                         | Message au greffe 🗸                                                                                            |           |                                               |
| Nouveau message Civil                                                                         | Destinataire au greffe :                                                             | "Bureau d'ordre civil" <ccibo.tgi-laval@justice.fi td="" 🗸<=""><td></td><td></td></ccibo.tgi-laval@justice.fi> |           |                                               |
| Nouveau message Pénal                                                                         | Copie à :                                                                            |                                                                                                    | - 2 +     |                                               |
| Parapheur                                                                                     | Numéro de Rôle :                                                                     | 01/J0341                                                                                                    |           |                                               |
| Boîte de réception (19)                                                                       | Type d'audience :                                                                    | Conférence 🗸                                                                                                   |           |                                               |
| Eléments envoyés                                                                              | Date :                                                                               | 25/06/2021 (Année sur 4 chiffres)                                                                              |           |                                               |
| Lorbeille<br>Mon carnet d'adresses                                                            | Evènement :                                                                          | Types d'évènement 🗸                                                                                            |           |                                               |
| a la la la la la la la la la la la la la                                                      |                                                                                      | Conclusions 5<br>Conclusions 6                                                                                 |           |                                               |
| Recherche "non constitue"                                                                     |                                                                                      | Conclusions MP                                                                                                 |           |                                               |
|                                                                                               | Me Nicolas FOUASSIER                                                                 | Conclusions a incluent<br>Constitution                                                                         |           |                                               |
| Sélection juridictions                                                                        |                                                                                      | Demande de désistement<br>Demande de fixation                                                                  |           |                                               |
| Déconnovion                                                                                   |                                                                                      | Demande de fixation sans audience                                                                              |           |                                               |
| Deconnexion                                                                                   |                                                                                      | Demande de jonction<br>Demande de renvoi                                                                       |           |                                               |
|                                                                                               | Pièces jointes (10 Mo m                                                              | Demande de retrait du rôle<br>Dénonciation ONC - poursuite procedure divorce                                   |           |                                               |
|                                                                                               | r compris vos ambres riscaux                                                         | Injonction de conclure                                                                                         |           |                                               |
|                                                                                               |                                                                                      | Inscription au répertoire des saisies immobilières                                                             |           |                                               |
|                                                                                               |                                                                                      | Inscription au répertoire du JEX<br>Inscription au répertoire général                                          |           |                                               |
|                                                                                               | Parcourir                                                                            | Inscription à audience de référé<br>Signification                                                              |           | Taille totale : 0 o                           |
|                                                                                               |                                                                                      | Transmission second original                                                                                   | }         | Accurá da récention Poui Oblon                |
|                                                                                               |                                                                                      |                                                                                                    |           | Enregistrer Envoyer                           |
|                                                                                               |                                                                                      |                                                                                                    |           |                                               |

Le mail est à adresser au « Bureau d'Ordre civil »

Le n° de rôle est celui reçu du greffe, ici le 01/J0341.

Le type d'audience est « Conférence »

L'événement à cocher est « Transmission second original » qui est tout en bas de la liste déroulante.

Il est impératif d'utiliser cet événement et pas un autre. A défaut le greffe aura un message d'erreur et ne pourra pas traiter votre mail.

Il faut ensuite joindre le second original de votre assignation et envoyer le mail.

11 – Vous allez recevoir trois mails du greffe dont deux accusés de réception :

| Réseau Privé Virtuel es Avocats<br>Conscil National des Bureaux<br>Blenvenue Maître FOUASSIER I | Nicolas (CNBF                                        | : 057762)                                                |                     |                                                                                                    |         | CONSEIL NATIONAL<br>DES BARRAUX<br>LES AVOCATS    |
|-------------------------------------------------------------------------------------------------|------------------------------------------------------|----------------------------------------------------------|---------------------|----------------------------------------------------------------------------------------------------|---------|---------------------------------------------------|
| Adresse électronique d'alerte<br>Adresse électronique professionr<br>Téléphone mobile           | : nicolas.fou<br>nelle : nicolas.fou<br>: A renseign | assier@avocat-conseil.fr<br>assier@bfc-avocats.com<br>er |                     |                                                                                                    |         |                                                   |
|                                                                                                 |                                                      |                                                          |                     | e Grande Instance<br>"LAVAL"                                                                                                    |         | LAVAL 🔻                                           |
| Accuell                                                                                         |                                                      |                                                          |                     |                                                                                                    |         |                                                   |
| Consultation des dossiers                                                                       |                                                      |                                                          | Rechercher dans     | l'objet ou le corps du message :                                                                                                  | Tous    | <ul> <li>Rechercher</li> </ul>                    |
| Mise au rôle                                                                                    | Nouveau mess                                         | age Boîte de réception Élém                              | nents envoyés Parap | oheur Corbeille                                                                                                    |         |                                                   |
| Messagerie                                                                                      | Contenu : 351 i                                      |                                                          |                     |                                                                                                    | Quota : | page 1 sur 36 ≥ >>                                |
| Nouveau message Civil                                                                           |                                                      |                                                          |                     |                                                                                                    |         | uota est dépassé                                  |
| Nouveau message Pénal                                                                           | 🗖 🛨 🗓                                                | Expéditeur 🔩                                             | Reçu le 🖶           | Objet 🏘 ou numéro RG 🏘                                                                                                    |         | Taille 🔩                                          |
| Parapheur                                                                                       |                                                      | cciciv01.tgi-laval@justice.fr                            | 25/06/21 14:29      | Affaire [N° RG 21/00449 - N° Portalis DBZC-W-B7F-DLMD] - S.E.L.A<br>Parties : M. FOUASSIER M / S.E.L.A.R.L. BFC AVOCATS           |         | 1 Ko                                              |
| Bolte de réception (22)                                                                         |                                                      | cciciv01.tgi-laval@justice.fr                            | 25/06/21 14:29      | Avis de réception 171401 du message 131516 : Conférence [01/J034                                                                  | 41      | 1 Ko                                              |
| Eléments envoyés                                                                                |                                                      | cciciv01.tgi-laval@justice.fr                            | 25/06/21 14:29      | Re : Conférence [01/J0341] 25/06/2021 <tsor> Transmission secon</tsor>                                                            | ıd      | 1 Ko                                              |
| Corbeille                                                                                       |                                                      | cciciv01.tgi-laval@justice.fr                            | 25/06/21 14:14      | Avis de réception 171399 du message 131515 : <asaf> Saisine de M</asaf>                                                           | Иа      | 1 Ko                                              |
| Mon carnet d'adresses                                                                           |                                                      | cciciv01.tgi-laval@justice.fr                            | 25/06/21 14:14      | Re : <asaf> Saisine de Maître FOUASSIER nº CNBF : 057762</asaf>                                                                   |         | 1 Ko                                              |
| Recherche "non constitué"                                                                       |                                                      | cciciv01.tgi-laval@justice.fr                            | 25/06/21 14:09      | Avis de réception 171398 du message 131514 : <asaf> Saisine de M</asaf>                                                           | Ла      | 1 Ko                                              |
|                                                                                                 |                                                      | cciciv01.tgi-laval@justice.fr                            | 25/06/21 13:54      | Re : M.E.E. [20/00391] 01/07/2021 <fix> Demande de fixation<br/>Parties : S.A.S. ACORE / S.A. Compagnie GAN ASSURANCES</fix>      |         | 1 Ko                                              |
|                                                                                                 |                                                      | cciciv01.tgi-laval@justice.fr                            | 25/06/21 13:54      | Re : M.E.E. [20/00419] 01/07/2021 <demr> Demande de renvoi<br/>Parties : S.A.S. EMAPLAST / Mme CORNU Maryse</demr>                |         | 1 Ko                                              |
| Sélection juridictions                                                                          |                                                      | cciciv01.tgi-laval@justice.fr                            | 25/06/21 13:54      | Re : M.E.E. [18/00507] 01/07/2021 <demr> Demande de renvoi<br/>Parties : M. MARQUET Hubert / Société CAISSE REGIONALE DE C</demr> |         | 1 Ko                                              |
| Déconnexion                                                                                     |                                                      | cciciv01.tgi-laval@justice.fr                            | 25/06/21 13:54      | Re : M.E.E. [19/00528] 01/07/2021 <demr> Demande de renvoi<br/>Parties : S.A.R.L. FOUGERE-LESAULNIER / M. BOURGEAIS Arnaud</demr> |         | 1 Ко                                              |
|                                                                                                 |                                                      |                                                          |                     |                                                                                                    | Nomb    | page 1 sur 36 ≥ ≫<br>re de messages par page 10 ∨ |

Puis un mail de confirmation d'enregistrement de l'affaire avec le n° de RG définitif et le n° PORTALIS

| Conscil National des Barreau                                                                   | LES                                                                                                    | CONSEIL NATIONAL<br>DES BARREAUX<br>AVOCATS |
|------------------------------------------------------------------------------------------------|----------------------------------------------------------------------------------------------------|---------------------------------------------|
| Bienvenue Maître FOUASSIER                                                                     | R Nicolas (CNBF : 057762)                                                                                                    |                                             |
| Adresse électronique d'alerte<br>Adresse électronique profession<br>Téléphone mobile           | : nicolas fouassier@avocat.consel.fr<br>onnelie : nicolas fouassier@itr-avocats.com<br>: A renseigner                                                                                                    |                                             |
|                                                                                                | Tribunal de Grande Instance "LAVAL" Sélectionner le tribunal : LAVAL                                                                                                    | •                                           |
| Accueil                                                                                        | Decharcher des Pablet au la corre du morrore (                                                                                                    | Recharcher                                  |
| Consultation des dossiers                                                                      | Nechercher dans robjet ob ie corps du message .                                                                                                    | • Recitorener                               |
| Mise au rôle                                                                                   | Nouveau message   Boîte de réception   Éléments envoyés   Parapheur   Corbeille                                                                                                    |                                             |
| Messagerie<br>Nouveau message Civil                                                            | Message reçu Etfacer Répondre Enregistrer Imprim                                                                                                    | er                                          |
| Nouveau message Pénal<br>Parapheur<br>Boîte de réception (19)<br>Eléments envoyés<br>Corbeille | Expéditeur : cciv01.8j.alvavil@justice.fr<br>Destinataires : 057762.fouassiernicolas@avocat.conseil.fr<br>Reçu le : 25/06/21 14:29<br>Objet : Affaire (IN*R6 21/00/49 - N* Portalis DBZC-W-B7F-DLMD] - S.E.L.A.R.L. BFC AVOCATS c/ M FOUASSIER - a<br>Parties : M. FOUASSIER M / S.E.L.A.R.L. BFC AVOCATS |                                             |
| Mon carnet d'adresses<br>Recherche "non constitué"                                             | Taille : 1 Ko Demandeur : S.E.L.A.R.L. BFC AVOCATS r/                                                                                                    |                                             |
| Sélection juridictions<br>Déconnexion                                                          | Défendeur : M FOUASSIER<br>Maître,<br>J'ai l'honneur de vous faire connaitre que l'affaire ci-dessus référencée a été enregistrée sous le numéro N° RG 21/00449 - N° Portalis DBZC-W-B7F-DLMD 1ère Chambr                                                                                                 | e                                           |
|                                                                                                | Je vous prie d'agréer, Maître, l'expression de ma considération distinguée.                                                                                                    |                                             |
|                                                                                                | Pièces jointes : Sans pièce jointe<br>Précédent                                                                                                    | Suivant                                     |
|                                                                                                | Contacter l'Assistance   Mentions légales   Aide   e-barreau V 7.9.42   Message                                                                                                    |                                             |

 12 – Lorsque vous retournez consulter votre dossier sur l'audience « Conférence Président » du 16 septembre 2021 à 09 heures, votre dossier apparait avec le n° de RG définitif :

| Conseil National des Barreaux                                                         |                                                                                                  |                                          |                           |                        |                               |                    | CONSEIL NATIONAL<br>DES BARREAUX<br>LES AVOCATS |
|---------------------------------------------------------------------------------------|--------------------------------------------------------------------------------------------------|------------------------------------------|---------------------------|------------------------|-------------------------------|--------------------|-------------------------------------------------|
| Bienvenue Maître FOUASSIER I                                                          | Nicolas (CNBF : 057762)                                                                          |                                          |                           |                        |                               |                    |                                                 |
| Adresse électronique d'alerte<br>Adresse électronique professionr<br>Téléphone mobile | : nicolas.fouassier@avocat.cor<br>elle : nicolas.fouassier@bfc-avocat<br>: A renseigner          | iseil.fr<br>s.com                        |                           |                        |                               |                    |                                                 |
|                                                                                       |                                                                                                  |                                          | Tribunal de Grande        |                        |                               |                    | nal: LAVAL                                      |
|                                                                                       |                                                                                                  |                                          | 51012                     |                        |                               |                    |                                                 |
| ccueil                                                                                | Accueil > Dossiers "constitué" > 0                                                               | Consultation du rôle > Liste :           | > Liste des compositions  | > Liste des rôles      |                               |                    |                                                 |
| onsultation des dossiers                                                              | Sélection d'audiences                                                                            |                                          |                           |                        |                               |                    |                                                 |
| Numéro de dossier donné                                                               |                                                                                                  |                                          |                           |                        |                               |                    |                                                 |
| Dossiers en cours                                                                     | Audiences correspondant aux crité                                                                | res choisis (2021-09-16) :               |                           |                        |                               |                    |                                                 |
| Dossiers termines                                                                     | Service/chambre                                                                                  | Heure                                    | Type d'audience           | Sal                    | le Es                         | caller Etage       | Rôle/Feuilleton                                 |
| Dossiers par audiences                                                                | 1ère Chambre                                                                                     | 09:00                                    | Conférence                | CONFERENCE             | PRESIDENT                     |                    | Voir                                            |
| sur une plage de dates                                                                | Ensemble des compositions :                                                                      |                                          |                           |                        |                               |                    |                                                 |
| Consultation du rôle                                                                  | Président                                                                                        | Premie                                   | r assesseur               | Deuxième a             | issesseur                     | Greffier           | Affaires                                        |
| ise au rôle                                                                           | RIBET Clotilde                                                                                   |                                          |                           |                        |                               | DESCAMPS Isabelle  | Voir                                            |
| essagerie                                                                             |                                                                                                  |                                          |                           |                        |                               |                    |                                                 |
| cherche "non constitué"                                                               |                                                                                                  |                                          |                           | Imprimer               |                               |                    |                                                 |
|                                                                                       |                                                                                                  |                                          |                           |                        |                               |                    |                                                 |
|                                                                                       | Ensemble des attaires :                                                                          | Nº PAle                                  |                           |                        | Parties                       |                    | Décision                                        |
| lection juridictions                                                                  |                                                                                                  | N° ROIE                                  |                           | _                      | Parties                       |                    | Decision                                        |
| connexion                                                                             |                                                                                                  | 21/00449<br>(Confér)                     | S.E.L.A.R.L               | .BFC AVOCATS           | emandeurs                     |                    |                                                 |
|                                                                                       | Hours                                                                                            | de Converstion                           | - Nicolas F               | OUASSIER, 0089 : plaid | ant                           |                    |                                                 |
|                                                                                       | Tieure                                                                                           | 09:00                                    | FOUASSIE                  | <u>с</u><br>вм         | Défendeurs                    |                    |                                                 |
|                                                                                       |                                                                                                  |                                          | 10010512                  |                        |                               |                    |                                                 |
|                                                                                       |                                                                                                  |                                          |                           |                        |                               |                    |                                                 |
| Adresse électronique profession<br><sub>er</sub> Téléphone mobile                     | nelle : nicolas.fouassier@bfc-avoca<br>: A renseigner                                            |                                          | Tribunal de Gran          | de Instance            |                               |                    | tribunal :                                      |
| cueil                                                                                 | Accueil > Dossiers "constitué" >                                                                 | Dossier par numéro > Doss                | sler choisi > Messages    | 2                      |                               |                    | LIAL                                            |
| onsultation des dossiers                                                              | Numéro do Dôlo 21/00440                                                                          |                                          |                           |                        |                               |                    |                                                 |
| Numéro de dossier donné                                                               | Numero de Role 21/00449                                                                          |                                          |                           |                        |                               |                    |                                                 |
| Dossiers en cours                                                                     | lana da se la dista                                                                              |                                          |                           | Créer numéro interne   | du dossier                    |                    | -                                               |
| Dossiers terminés                                                                     | détaillée du dossier                                                                             |                                          |                           |                        |                               |                    | au greffe pour ce dossi                         |
| Dossiers par partie                                                                   | Imprimer                                                                                         |                                          |                           |                        |                               |                    | Nouveau Message                                 |
| lossiers par audiences<br>ur une plage de dates                                       | Informations générales :                                                                         |                                          |                           |                        |                               |                    |                                                 |
| onsultation du rôle                                                                   | Libellé du registre                                                                              |                                          |                           |                        |                               |                    |                                                 |
| se au rôle                                                                            | Civil général                                                                                    | 1ère Chambre                             | S.E.L.A.R.L. B            | FC AVOCATS             | FOUASSIER M                   | 25/06/2021         | Voir                                            |
|                                                                                       |                                                                                                  |                                          |                           |                        |                               |                    |                                                 |
| sagerie                                                                               |                                                                                                  |                                          |                           |                        |                               |                    |                                                 |
| cherche "non constitué"                                                               | Ensemble des messages :                                                                          |                                          |                           |                        |                               |                    |                                                 |
|                                                                                       | Contenu : 4 message(s)                                                                           |                                          |                           |                        |                               |                    | Boite de réception                              |
| action juridictions                                                                   | page 1 sur 1                                                                                     |                                          |                           |                        |                               |                    |                                                 |
| eccert jurinicae/15                                                                   | Expéditeur                                                                                       | *                                        | Date d'e                  | nvoia Objet 🍫          |                               |                    | Taille 🍫                                        |
| connexion                                                                             | 057762.fou                                                                                       | assiernicolas@avocat-co                  | 25/06/2                   | 1 14:31 #Avis de ré    | ception:171404# Affaire [N    | I° RG 21/00449 - N | 2 Ko                                            |
|                                                                                       | cciciv01.tgi                                                                                     | laval@justice.fr                         | 25/06/2                   | 1 14:29 Affaire [N° ]  | RG 21/00449 - Nº Portalis I   | DBZC-W-B7F-DLMD] - | 1 Ko                                            |
|                                                                                       | 057762.fou                                                                                       | assiernicolas@avocat-co                  | 24/06/2                   | 1 16:56 #Avis de ré    | ception:171286# Affaire [N    | I° RG 21/00449 - N | 2 Ko                                            |
|                                                                                       | cciciv01.tgi                                                                                     | เลงลเญิมระเวย.ทำ                         | 24/06/2                   | Attaire (N° I          | rua ∠ 1700449 - N° Portalis [ | JU2C-W-D/F-ULL/]-  | 1 KO                                            |
|                                                                                       | NB: seuls les messages échangés                                                                  | avec votre adresse e-barrea              | u sont présentés ci-dessu | s                      |                               |                    |                                                 |
|                                                                                       | >                                                                                                |                                          |                           |                        |                               |                    |                                                 |
|                                                                                       | Vour pouver émiserent accedent                                                                   | r à das détails sur las informe          | ations suivastes -        |                        |                               |                    |                                                 |
|                                                                                       | ensemble des message                                                                             | s o des details sur les inform           | iocons suivantes :        |                        |                               |                    |                                                 |
|                                                                                       |                                                                                                  |                                          |                           |                        |                               |                    |                                                 |
|                                                                                       | <ul> <li>ensemble des parties</li> </ul>                                                         |                                          |                           |                        |                               |                    |                                                 |
|                                                                                       | ensemble des parties     ensemble des audience     ensemble des événeme                          | es<br>ents                               |                           |                        |                               |                    |                                                 |
|                                                                                       | ensemble des parties     ensemble des audience     ensemble des événeme     ensemble des mesures | ents<br>d'instruction                    |                           |                        |                               |                    |                                                 |
|                                                                                       | ensemble des parties     ensemble des audience     ensemble des événeme     ensemble des mesures | ts<br>ents<br>d'instruction<br>nations ♥ |                           |                        |                               |                    |                                                 |